### Nastavení programu pro práci v síti

**Upozornění:** následující text nelze chápat jako kompletní instalační instrukce - jedná se pouze stručný návod, který z principu nemůže popsat všechny možné stavy ve vašem síťovém prostředí. Předpokládá, že instalaci bude provádět uživatel s pokročilými znalostmi serverových systémů i sítí. Pokud si nejste zcela jisti některou níže popisovanou operací, obraťte se, prosím, na vašeho správce sítě.

### Lokální, nebo síťový provoz?

Program Nabídky Plus (platí pro verzi 4.00, nebo vyšší) můžete používat buď pouze na jedné stanici (lokální provoz), nebo na více počítačích současně (provoz v síti). Lokální instalace je velice jednoduchá, při prvním spuštění pouze zvolíte možnost "lokální databáze" a postupujete dle instrukcí na obrazovce.

Při práci v síti je konfigurace poněkud složitější: jeden počítač musí být určen jako hlavní (obvykle server) a na tomto počítači musíte nejprve nainstalovat program **MS SQL Server** (komponenta, která má na starosti veškeré databázové operace) – viz dále.

Pozn.: pokud již na hlavním počítači máte MS SQL Server nainstalovaný (včetně síťových protokolů pro přístup z okolních stanic) a provádíte pouze instalaci programu na další stanici v síti, kapitoly I. až IV. přeskočte a pokračujte kapitolou **V. Instalace programu Nabídky Plus na další stanici v síti** 

### I. Určení hlavního počítače (serveru, případně jiné stanice)

Hlavním počítačem nazýváme počítač, který bude ukládat veškerá data programu do tzv. SQL databáze. Ostatní stanice se k hlavnímu počítači připojují po síti a sdílejí on-line veškerá data. Ideálně by měl úlohu hlavního počítače plnit server, nicméně pokud server ve vaší firmě nemáte, můžete jako hlavní počítač určit i běžnou stanici připojenou do sítě. Mějte však na paměti, že hlavní počítač by měl být dostatečně výkonný (procesor, paměť, místo na disku), jinak mohou být odezvy programu pomalejší.

Pozn.: pokud tedy chtějí ostatní síťové stanice přistupovat k datům programu, musí být v danou chvíli hlavní počítač spuštěný a připojený do vnitřní sítě.

### II. Instalace MS SQL Serveru na hlavním počítači

Na hlavním počítači musíte nejprve nainstalovat databázovou komponentu **MS SQL Server**, která je dostupná i v bezplatné verzi Express. Přesný postup je popsán v samostatném metodickém dokumentu "Instalace MS SQL Serveru" na webu <u>http://www.lc.cz/nabidkyplus</u> - věnujte, prosím, pozornost správnému pojmenování instance a správnému nastavení hesla k účtu (doporučené nastavení naleznete ve zmíněném dokumentu). Po dokončení instalace MS SQL Serveru pokračujte podle postupu níže.

#### III. Nastavení síťových protokolů na hlavním počítači

1. stiskněte klávesovou zkratku [Win+R] – zobrazí se okno "Spustit"

 do políčka Otevřít napište příkaz SQLServerManager11.msc (platí, pokud používáte MS SQL 2012) a stiskněte [Enter]

| 🖅 Spus                                                                                            | tit ×                       |  |  |
|---------------------------------------------------------------------------------------------------|-----------------------------|--|--|
| Zadejte název programu, složky, dokumentu nebo zdroje v<br>internetu a systém Windows jej otevře. |                             |  |  |
| <u>O</u> tevřít:                                                                                  | SQLServerManager11.msc ~    |  |  |
|                                                                                                   | OK Zrušit <u>P</u> rocházet |  |  |

 v levé části rozklikněte uzel SQL Server Network Configuration a poté myší označte položku Protocols for LANCONSULT. V pravé části klikněte <u>pravým tlačítkem myši</u> na položku TCP/IP a z kontextové nabídky vyberte volbu Enable.

| Soubor Akce Zobrazit Nápověda                                                                                                    |                                                         |                                           |                                          |
|----------------------------------------------------------------------------------------------------|---------------------------------------------------------|-------------------------------------------|------------------------------------------|
| <ul> <li>SQL Server Configuration Manager (Local)         <ul> <li>SQL Server Services</li> <li>SQL Server Network Configuration (32bit)</li> <li>SQL Native Client 11.0 Configuration (32bit)</li> <li>SQL Server Network Configuration</li> </ul> </li> </ul> | Protocol Name<br>Shared Memory<br>Named Pipes<br>TCP/IP | Status<br>Enabled<br>Disabled<br>Disabled | Enable                                   |
| Iৣ= Protocols for LANCONSULT<br>> _말_ SQL Native Client 11.0 Configuration                                                                                                    |                                                         |                                           | Disable<br><b>Vlastnosti</b><br>Nápověda |

4. objeví se informace, která upozorňuje na nutný restart SQL služby – tuto informaci zatím jen potvrďte OK.

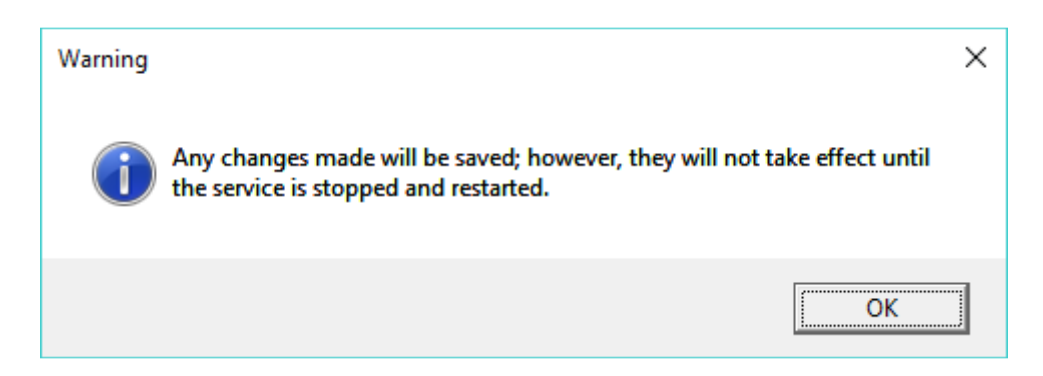

5. na stejné položce **TCP/IP** (která již nyní musí mít status **Enabled**) opět klikněte pravým tlačítkem myši a zvolte **Vlastnosti.** 

 Aktivujte horní záložku [IP Addresses] a poté přes posuvník zobrazte sekci IPAII. V této sekci nejprve vymažte hodnotu řádku TCP Dynamic Ports (hodnota musí být prázdná, nesmí tam být ani nula). Do druhého řádku TCP Port napište číslo 1433 Tlačítkem [OK] kartu uložte.

| Protocol IP Addresses                                |          |  |  |  |  |
|------------------------------------------------------|----------|--|--|--|--|
|                                                      |          |  |  |  |  |
| TCP Dynamic Ports 0                                  | ^        |  |  |  |  |
| TCP Port                                             |          |  |  |  |  |
| E IP8                                                |          |  |  |  |  |
| Active Yes                                           |          |  |  |  |  |
| Enabled No                                           |          |  |  |  |  |
| IP Address 169.254.233.225                           |          |  |  |  |  |
| TCP Dynamic Ports 0                                  |          |  |  |  |  |
| TCP Port                                             |          |  |  |  |  |
| E 168                                                |          |  |  |  |  |
| Active Yes                                           |          |  |  |  |  |
| Enabled No                                           |          |  |  |  |  |
| IP Address ::1                                       |          |  |  |  |  |
| TCP Dynamic Ports 0                                  |          |  |  |  |  |
| TCP Port                                             |          |  |  |  |  |
|                                                      |          |  |  |  |  |
| TCP Dynamic Ports                                    |          |  |  |  |  |
| TCP Port 1433                                        |          |  |  |  |  |
|                                                      | <u> </u> |  |  |  |  |
| Active                                               |          |  |  |  |  |
| Indicates whether the selected IP Address is active. |          |  |  |  |  |
|                                                      |          |  |  |  |  |
|                                                      |          |  |  |  |  |
| OK Zrušit Použí <u>t</u> Nápově                      | da       |  |  |  |  |

 objeví se opět informace upozorňující na restart SQL služby. Hlášku potvrďte přes [OK] a myší označte v levé části položku SQL Server Services. V pravé části klepněte <u>pravým tlačítkem myši</u> na položku SQL Server (LANCONSULT) a z kontextové nabídky zvolte Restart.

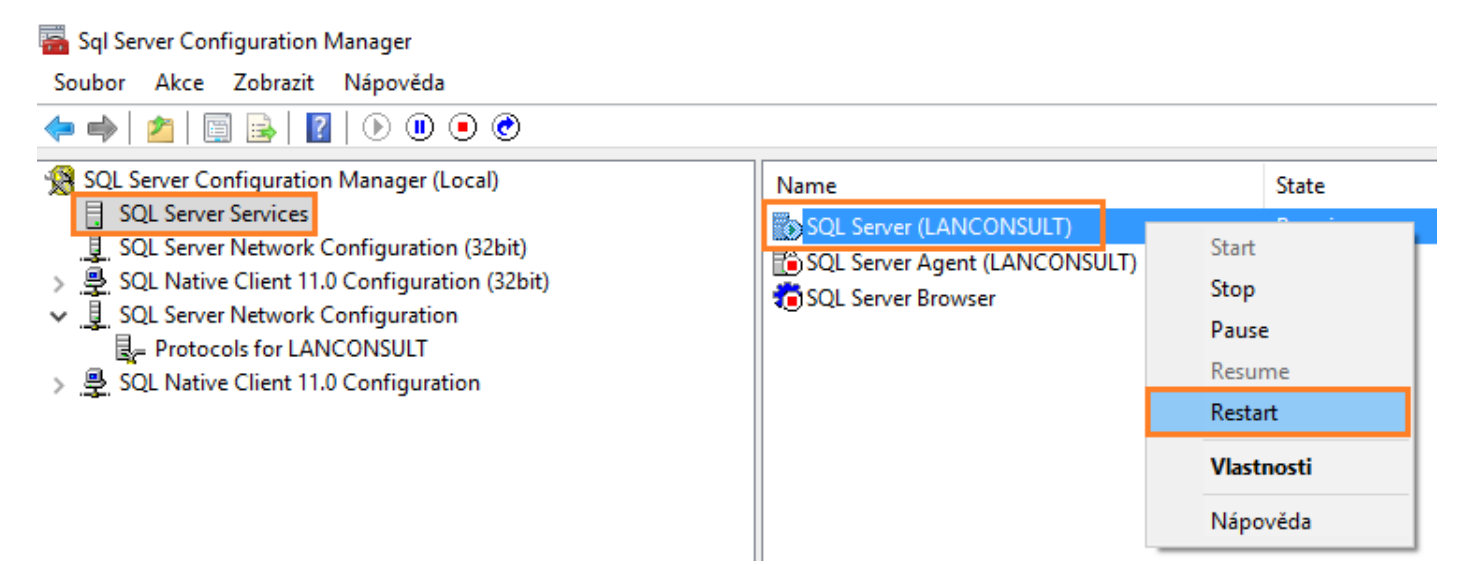

8. systém službu restartuje (zastaví ji a poté ji znovu spustí), status služby poté opět musí být Running.

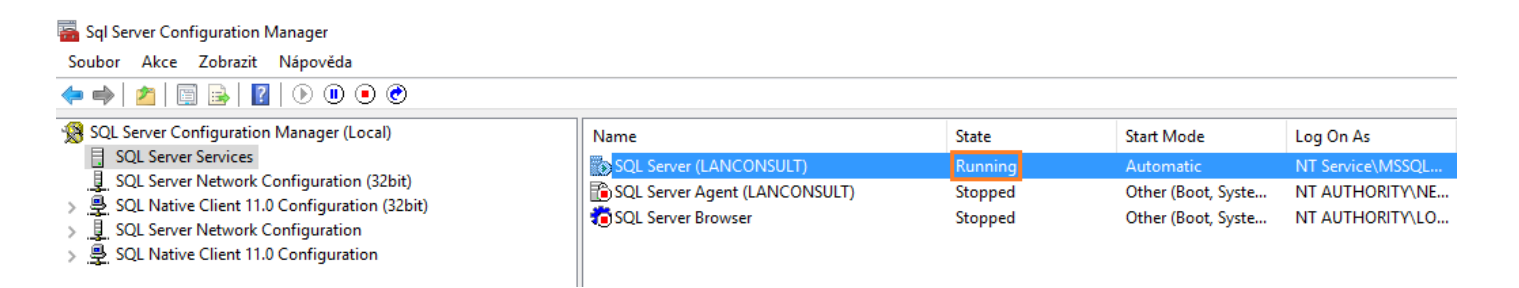

#### IV. Nastavení Firewallu na hlavním počítači

Pozn.: níže uvedený postup platí pouze v případě, kdy na hlavním počítači <u>používáte interní firewall</u> <u>Windows</u>. Pokud používáte firewall třetí strany (typicky bývá součástí některých antivirových programů), přesný postup vám sdělí váš správce sítě, resp. dodavatel firewallu.

- 1. stiskněte klávesovou zkratku [Win+R] zobrazí se okno "Spustit"
- 2. do políčka Otevřít napište příkaz firewall.cpl a stiskněte [Enter]

| 💷 Spust          | it ×                                                                                              |
|------------------|---------------------------------------------------------------------------------------------------|
| Ð                | Zadejte název programu, složky, dokumentu nebo zdroje v<br>internetu a systém Windows jej otevře. |
| <u>O</u> tevřít: | firewall.cpl ~                                                                                    |
|                  | OK Zrušit <u>P</u> rocházet                                                                       |

3. v levé části klikněte na [Upřesnit nastavení]

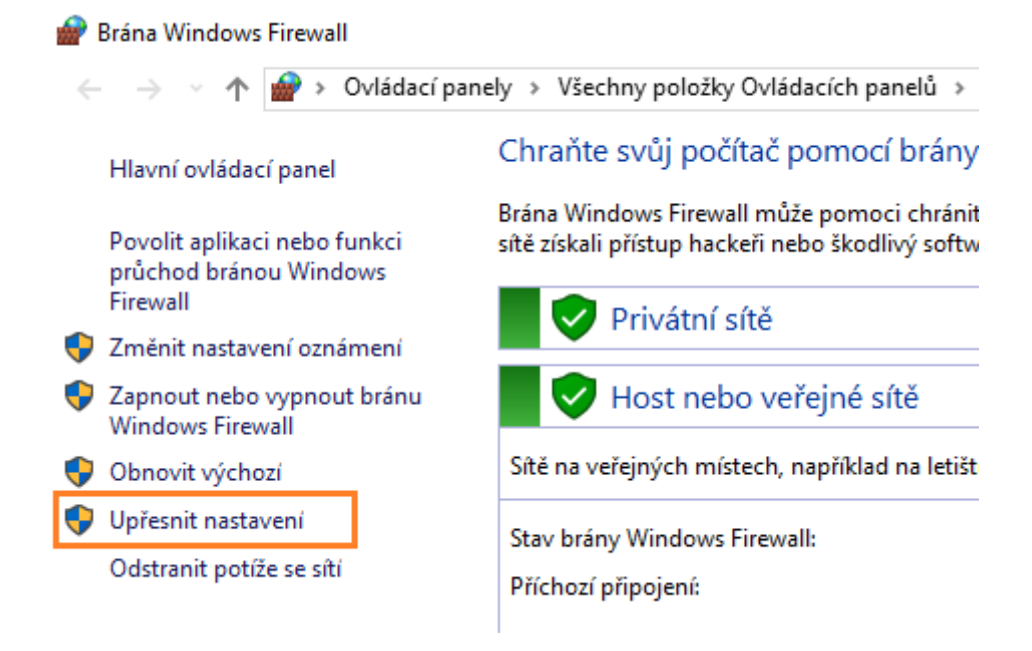

4. vlevo nahoře aktivujte kategorii [Příchozí pravidla]

| 🔗 Brána Windows Firewall s pokročilým zabezpečením |                                             |                            |        |  |  |  |  |
|----------------------------------------------------|---------------------------------------------|----------------------------|--------|--|--|--|--|
| Soubor Akce Zobrazit Nápo                          | věda                                        |                            |        |  |  |  |  |
| 🗢 🔿 🞽 📰 🗟 🛛 🖬                                      | 🗢 🔿 🚾 🗟 🛛 💼                                 |                            |        |  |  |  |  |
| Prána Windows Firewall s pokrc                     | Příchozí pravidla                           |                            |        |  |  |  |  |
| Příchozí pravidla                                  | Název                                       | Skupina                    | Profil |  |  |  |  |
| ฐ Pravidla zabezpečení připoje                     | 🔮 Sdílení souborů a tiskáren (služba Zařazo | Sdílení souborů a tiskáren | Privát |  |  |  |  |
| > 🎚 Sledování                                      | Sdílení souborů a tiskáren (služba Zařazo   | Sdílení souborů a tiskáren | Domé   |  |  |  |  |
| _                                                  | 🔮 Sdílení souborů a tiskáren (služba Zařazo | Sdílení souborů a tiskáren | Privát |  |  |  |  |
|                                                    | 🧭 Sdílení souborů a tiskáren (SMB-In)       | Sdílení souborů a tiskáren | Privát |  |  |  |  |

5. vpravo nahoře (na panelu Akce) klepněte na [Nové pravidlo]

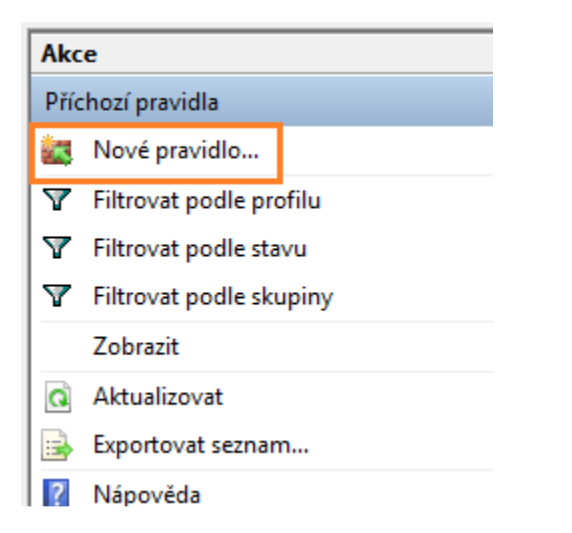

6. aktivuje volbu [Port] a pokračujte tlačítkem [Další]

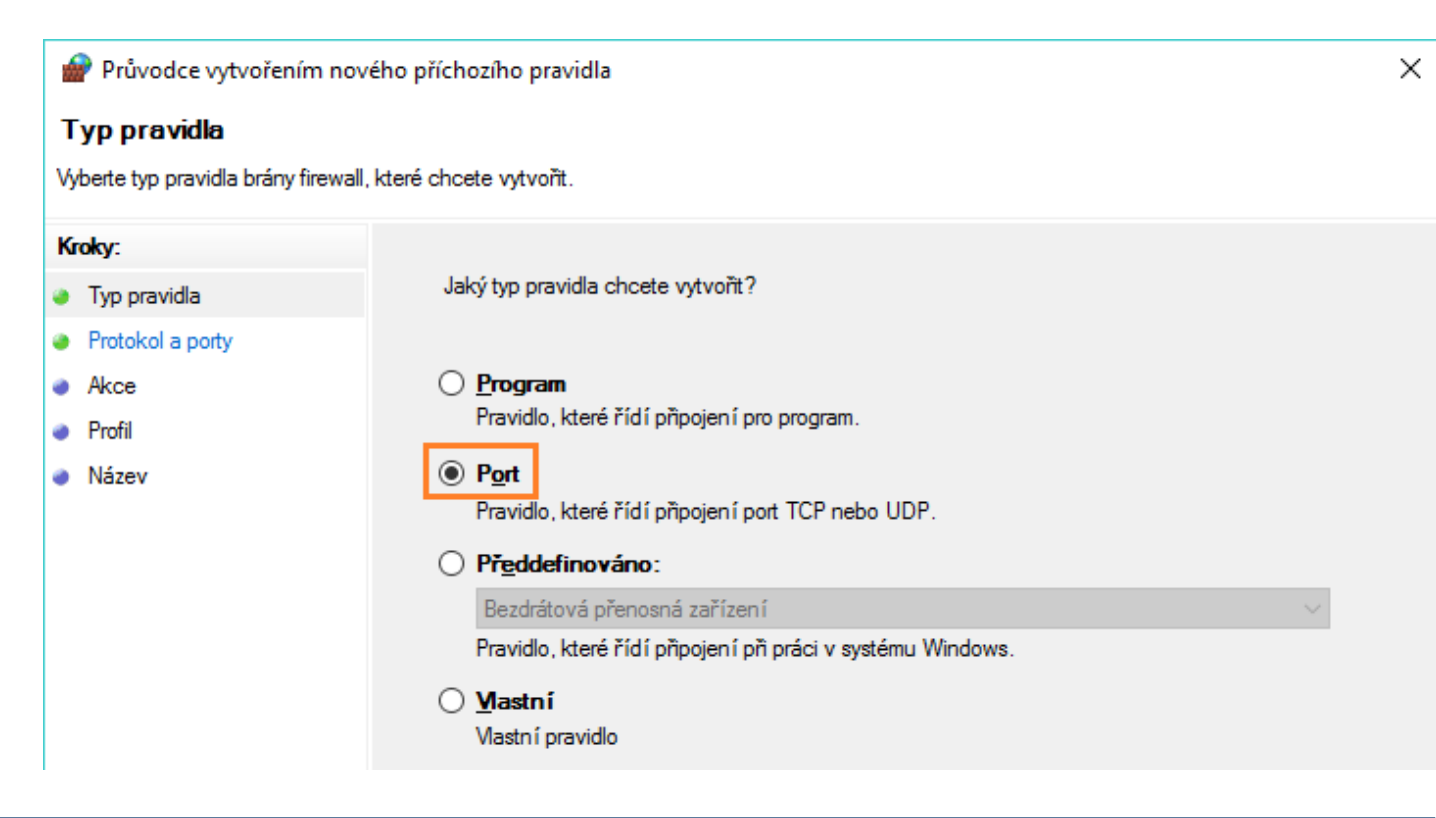

7. vyberte volbu **[TCP]**, poté **[Konkrétní místní porty]** a do políčka napište číslo **1433**. Pokračujte tlačítkem [Další]

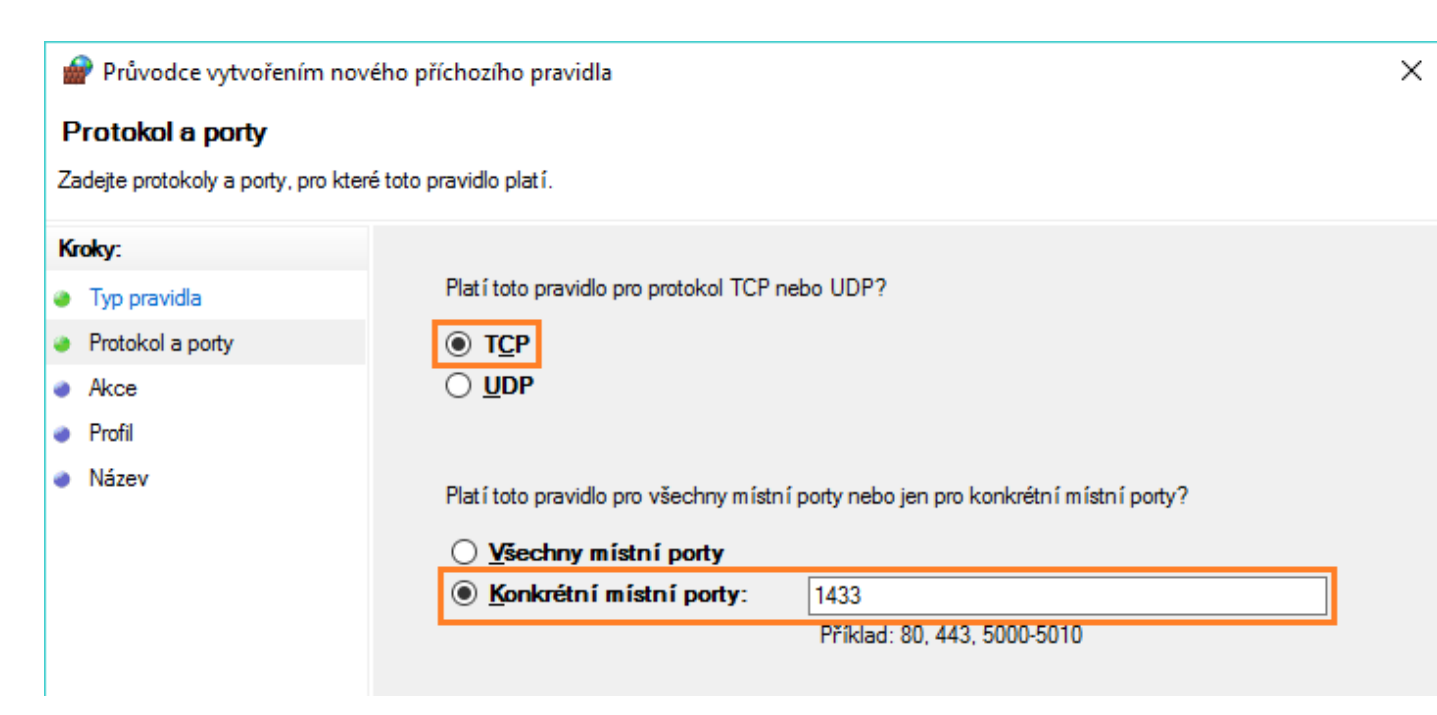

8. aktivujte volbu [Povolit připojení] a pokračujte tlačítkem [Další].

| 🔐 Průvodce vytvořením nového příchozího pravidla                                                                   |                                                                                                    |  |  |  |  |  |  |
|----------------------------------------------------------------------------------------------------|----------------------------------------------------------------------------------------------------|--|--|--|--|--|--|
| <b>Akce</b><br>Určete, jaká akce má být provedena v případě, že připojení odpovídá podmínkám stanoveným pravidlem. |                                                                                                    |  |  |  |  |  |  |
| Kroky:                                                                                                    | Kroky:                                                                                                    |  |  |  |  |  |  |
| Typ pravidla                                                                                                    | Kterou akci lze provést, splňuje-li připojení zadané podmínky?                                                                                                    |  |  |  |  |  |  |
| Protokol a porty                                                                                                   | Revelit ažingion í                                                                                                    |  |  |  |  |  |  |
| Akce                                                                                                    | Budou zahmuta připojení, která isou chráněna protokolem IPsec, i připojení, která chráněna                                                                                                    |  |  |  |  |  |  |
| Profil                                                                                                    | nejsou.                                                                                                    |  |  |  |  |  |  |
| Název                                                                                                    | O Po <u>v</u> olit připojení, je-li zabezpečené                                                                                                    |  |  |  |  |  |  |
|                                                                                                    | Budou zahmuta pouze připojení, která byla ověřena pomocí protokolu IPsec. Připojení<br>budou zabezpečena pomocí nastavení vlastností v protokolu IPsec a pravidel v uzlu<br>pravidla zabezpečení připojení. |  |  |  |  |  |  |
|                                                                                                    | Přizpůsobi <u>t</u> .                                                                                                    |  |  |  |  |  |  |
|                                                                                                    | ○ Blokovat připojení                                                                                                    |  |  |  |  |  |  |

9. aktivujte všechny volby (**Doména, Privátní i Veřejný**) a pokračujte tlačítkem [Další].

×

X

## Nabídky Plus

| 🔗 Průvodce vytvořením nového příchozího pravidla   |                                                                                                    |  |  |
|----------------------------------------------------|----------------------------------------------------------------------------------------------------|--|--|
| <b>Profil</b><br>Zadejte profily, na které se toto | pravidlo vztahuje.                                                                                                |  |  |
| Kroky:<br>Typ pravidla<br>Protokol a porty         | Kdy platí toto pravidlo?                                                                                          |  |  |
| <ul> <li>Akce</li> <li>Profil</li> </ul>           | Doména<br>Bude použito v případě, že je počítač připojen do své domény.                                           |  |  |
| Název                                              | Privátní<br>Bude použito v případě, že je počítač připojen k privátní síti, například doma nebo<br>na pracovišti. |  |  |
|                                                    | Veřejný<br>Bude použito v případě, že je počítač připojen do veřejné skupiny v síti.                              |  |  |

10. Do políčka Název napište např. SQL Server TCP a pravidlo uložte tlačítkem [Dokončit]

| Průvodce vytvořením nového příchozího pravidla |                            |  |  |  |
|------------------------------------------------|----------------------------|--|--|--|
| Název                                          |                            |  |  |  |
| Zadejte název a popis tohoto pravi             | idla.                      |  |  |  |
| Kroky:                                         |                            |  |  |  |
| Typ pravidla                                   |                            |  |  |  |
| Protokol a porty                               |                            |  |  |  |
| Akce                                           |                            |  |  |  |
| Profil                                         | Název:                     |  |  |  |
| Název                                          | SQL Server TCP             |  |  |  |
|                                                | Popi <u>s</u> (nepovinné): |  |  |  |

- 11. podobným způsobem přidejte také pravidlo pro UDP port: postup bude naprosto stejný, pouze na druhé straně vyberete místo TCP volbu UDP (číslo portu bude opět 1433) a na poslední straně napíšete jako Název SQL Server UDP
- 12. nakonec ještě přidejte pravidlo pro samotný SQL Server: opět klikněte na [Nové pravidlo]

13. aktivujte volbu [Vlastní] a pokračujte tlačítkem [Další]

| Image: Průvodce vytvořením nového příchozího pravidla       X         Typ pravidla       Vybette typ pravidla brány firewall, které chcete vytvořit.         Kroky:       Jaký typ pravidla chcete vytvořit?         • Typ pravidla       Jaký typ pravidla chcete vytvořit?         • Program       Program         • Protokol a porty       Program         • Akce       Proti         • Název       Přgddefinováno:         • Název       Přgddefinováno:         • Název       Přgddefinováno:         • Mastní pravidlo       Vastní pravidlo                                                                                                    |   |                                                             |                                                             |        |  |  |  |  |
|----------------------------------------------------------------------------------------------------|---|-------------------------------------------------------------|-------------------------------------------------------------|--------|--|--|--|--|
| Typ pravidla         Vyberte typ pravidla brány firewall.teré chocete vytvořit.         Kroky:                                                                                                    | 1 | 🗁 Průvodce vytvořením nového příchozího pravidla            |                                                             |        |  |  |  |  |
| Vybete typ pravidla brány firewal: které checte vytvořit.         Kroky:       Jaký typ pravidla checte vytvořit?         I Typ pravidla       Jaký typ pravidla checte vytvořit?         Program       Program         Protokol a poty       Program         Obor       Pravidlo, které řídí připojení pro program.         Obor       Popt         Profil       Pravidlo, které řídí připojení por tCP nebo UDP.         Název       Předdefinováno:         Bezdrátová přenosná zařízení       ravidlo, které řídí připojení při práci v systému Windows.                                                                                                    | • | Typ pravidla                                                |                                                             |        |  |  |  |  |
| Kroky:       Jaký typ pravidla chcete vytvořit?         Image: Program       Jaký typ pravidla chcete vytvořit?         Protokol a porty       Program         Obor       Program         Akce       Pgt         Profil       Pravidlo, které řídí připojení pro program.         Název       Předdefinováno:         Bezdrátová přenosná zařízení       Pravidlo, které řídí připojení při práci v systému Windows.         Image: Wastní pravidlo       Vastní pravidlo                                                                                                    | ١ | Vyberte typ pravidla brány firewall, které chcete vytvořit. |                                                             |        |  |  |  |  |
| • Typ pravidla       Jaký typ pravidla chcete vytvořit?         • Program       •         • Protokol a porty       •         • Obor       •         • Akce       •         • Profil       •         • Název       •         • Název       •         • Mastní       •         • Název       •         • Název       •         • Název       •         • Název       •         • Název       •         • Název       •         • Název       •         •       •         •       •         •       •         •       •         •       •         •       •         •       •         •       •         •       •         •       •         •       •         •       •         •       •         •       •         •       •         •       •         •       •         •       •         •       •         • | 1 | Kroky:                                                      |                                                             |        |  |  |  |  |
| <ul> <li>Program</li> <li>Protokol a porty</li> <li>Providlo, které řídí připojení pro program.</li> <li>Obor</li> <li>Akce</li> <li>Port</li> <li>Profil</li> <li>Profil</li> <li>Název</li> <li>Předdefinováno:         <ul> <li>Bezdrátová přenosná zařízení</li> <li>Pravidlo, které řídí připojení při práci v systému Windows.</li> </ul> </li> </ul>                                                                                                    | 4 | Typ pravidla                                                | Jaký typ pravidla chcete vytvořit?                          |        |  |  |  |  |
| <ul> <li>Protokol a porty</li> <li>Obor</li> <li>Akce</li> <li>Port</li> <li>Providlo, které řídí připojení pro program.</li> <li>Profil</li> <li>Název</li> <li>Předdefinováno:         <ul> <li>Bezdrátová přenosná zařízení</li> <li>Pravidlo, které řídí připojení při práci v systému Windows.</li> </ul> </li> </ul>                                                                                                    | 4 | Program                                                     |                                                             |        |  |  |  |  |
| • Obor       Pravidlo, které řídí připojení pro program.         • Akce       • Port         • Profil       • Pravidlo, které řídí připojení pot TCP nebo UDP.         • Název       • Předdefinováno:         • Bezdrátová přenosná zařízení       •         • Pravidlo, které řídí připojení při práci v systému Windows.       •         • Vastní pravidlo       •                                                                                                    | 4 | Protokol a porty                                            | O <u>P</u> rogram                                           |        |  |  |  |  |
| <ul> <li>Akce</li> <li>Port<br/>Pravidlo, které řídí připojení port TCP nebo UDP.</li> <li>Název</li> <li>Předdefinováno:         <ul> <li>Bezdrátová přenosná zařízení</li> <li>Pravidlo, které řídí připojení při práci v systému Windows.</li> </ul> </li> </ul>                                                                                                    | 4 | Obor                                                        | Pravidlo, které řídí připojení pro program.                 |        |  |  |  |  |
| <ul> <li>Profil</li> <li>Pravidlo, které řídí připojení pot TCP nebo UDP.</li> <li>Název</li> <li>Předdefinováno:         <ul> <li>Bezdrátová přenosná zařízení</li> <li>Pravidlo, které řídí připojení při práci v systému Windows.</li> </ul> </li> <li>Pravidlo, které řídí připojení při práci v systému Windows.</li> </ul>                                                                                                    | 4 | Akce                                                        | ⊖ P <u>o</u> rt                                             |        |  |  |  |  |
| <ul> <li>Název</li> <li>Př<u>e</u>ddefinováno:         <ul> <li>Bezdrátová přenosná zařízení</li> <li>Pravidlo, které řídí připojení při práci v systému Windows.</li> </ul> </li> <li>Pravidlo, které řídí připojení při práci v systému Windows.</li> </ul>                                                                                                    | 4 | Profil                                                      | Pravidlo, které řídí připojení port TCP nebo UDP.           |        |  |  |  |  |
| Bezdrátová přenosná zařízení<br>Pravidlo, které řídí připojení při práci v systému Windows.                                                                                                    | 4 | Název                                                       | O Př <u>e</u> ddefinováno:                                  |        |  |  |  |  |
| Pravidlo, které řídí připojení při práci v systému Windows.                                                                                                    |   |                                                             | Bezdrátová přenosná zařízení                                | $\sim$ |  |  |  |  |
| Mastní     Vastní pravidlo                                                                                                    |   |                                                             | Pravidlo, které řídí připojení při práci v systému Windows. |        |  |  |  |  |
|                                                                                                    |   |                                                             | <u>Mastní</u> Vastní pravidlo                               |        |  |  |  |  |

14. vedle kategorie Služby klepněte na tlačítko [Přizpůsobit]

| adejte úplnou cestu k progr      | amu a název spustitelného souboru programu, na který se vztahuje toto pravidlo.                                                                                               |
|----------------------------------|----------------------------------------------------------------------------------------------------|
| froky:<br>Typ pravidla           | Platí toto pravidlo pro všechny programy nebo pro určitý program?                                                                                                    |
| Protokol a porty<br>Obor<br>Akce | <ul> <li>Všechny programy<br/>Pravidlo platí pro všechna připojení v počítači, která odpovídají vlastnostem jiného<br/>pravidla.</li> <li>Cesta k tomuto programu:</li> </ul> |
| Název                            | Příklad: c:\cesta\program.exe<br>%ProgramFiles%\prohlížeč\browser.exe                                                                                                    |
|                                  | Služby<br>Zadejte služby, pro které platí toto pravidlo.                                                                                                    |

Х

15. aktivujte možnost **[Použít pro tuto službu]** a ze seznamu nalistujte položku s názvem **"SQL Server (LANCONSULT)"**. Kartu uložte tlačítkem [OK].

| Vlastní nastavení služby                                       |                      | ×      | ( |
|----------------------------------------------------------------|----------------------|--------|---|
| Použijte toto pravidlo následujícím způsobem:                  |                      |        |   |
| O Použít pro všechny programy a služby                         |                      |        |   |
| <ul> <li>Použít pouze pro <u>s</u>lužby</li> </ul>             |                      |        |   |
| Použít pro tuto službu:                                        |                      |        |   |
| Název                                                          | Krátký název         | ^      |   |
| 🔍 Správce stažených map                                        | MapsBroker           |        |   |
| Správce uživatelů                                              | UserManager          |        |   |
| Správce vzdáleného přístupu                                    | RasMan               |        |   |
| Správce zabezpečení účtů                                       | SamSe                |        |   |
| SQL Server (LANCONSULT)                                        | MSSQL\$LANCONSULT    |        |   |
| SQL Server Agent (LANCONSULT)                                  | SQLAgent\$LANCONSUL1 |        |   |
| SQL Server Browser                                             | SQLBrowser           |        |   |
| SQL Server VSS Writer                                          | SQLWriter            |        |   |
| SSDP Discoverv                                                 | SSDPSRV              | *      |   |
| O Použít pro službu s tímto krátkým <u>n</u> ázvem služby (pří | klad: eventlog):     |        |   |
|                                                                |                      |        |   |
|                                                                |                      |        |   |
|                                                                |                      |        |   |
|                                                                | ОК                   | Znušit |   |
|                                                                |                      | 2001   |   |

- 16. v průvodci pokračujte tlačítkem [Další]
- 17. další okno ponechte ve výchozím nastavení a pokračujte tlačítkem [Další]

| 💣 Průvodce vytvořením          | nového příchozího pravidla                 |                             |        | × |
|--------------------------------|--------------------------------------------|-----------------------------|--------|---|
| Protokol a porty               |                                            |                             |        |   |
| Zadejte protokoly a porty, pro | které toto pravidlo platí.                 |                             |        |   |
| Kroky:                         |                                            |                             |        |   |
| Typ pravidla                   | Pro které protokoly a                      | porty toto pravidlo platí?  |        |   |
| Program                        |                                            |                             |        |   |
| Protokol a porty               | Typ p <u>r</u> otokolu:                    | Jakýkoli                    | ~      |   |
| Obor                           | Čí <u>s</u> lo protokolu:                  | 0                           |        |   |
| Akce                           |                                            |                             |        |   |
| Profil                         | <u>M</u> ístní port:                       | Všechny porty               | $\sim$ |   |
| Název                          |                                            |                             |        |   |
|                                |                                            | Příklad: 80, 443, 5000-5010 |        |   |
|                                | Vzdále <u>n</u> ý port:                    | Všechny porty               | $\sim$ |   |
|                                |                                            |                             |        |   |
|                                |                                            | Příklad: 80, 443, 5000-5010 |        |   |
|                                | Nastaven í protokolu<br>Control Message Pr | ICMP (Internet Prizpús      | obit   |   |

18. na další straně ponechte přístup z libovolných IP adres a pokračujte tlačítkem [Další].

| Průvodce vytvořením nov           | ého příchozího pravidla                                                    | × |
|-----------------------------------|----------------------------------------------------------------------------|---|
| Obor                              |                                                                            |   |
| Zadejte místní a vzdálené IP adre | sy, pro které toto pravidlo platí.                                         |   |
| Kroky:                            |                                                                            |   |
| Typ pravidla                      |                                                                            |   |
| Program                           | Pro které místní IP adresy toto pravidlo platí?                            |   |
| Protokol a porty                  | Libovolná IP adresa                                                        |   |
| Obor                              | ○ Tyto IP ad <u>r</u> esy:                                                 |   |
| Akce                              | <u>P</u> ňdat                                                              |   |
| Profil                            | Upravit                                                                    |   |
| Název                             |                                                                            |   |
|                                   | Odebrat                                                                    |   |
|                                   | Upravit typy rozhraní, pro které platí toto pravidlo: Přizpů <u>s</u> obit |   |
|                                   | Pro které vzdálené IP adresy toto pravidlo platí?                          |   |
|                                   | Ubovolná IP adresa                                                         |   |
|                                   | ○ Tyto IP adresy:                                                          |   |
|                                   | Pñd <u>a</u> t                                                             |   |
|                                   | Upra <u>v</u> it                                                           |   |
|                                   | Odebrat                                                                    |   |

19. další strany jsou již stejné, jako při nastavení portů: ponechte volbu **[Povolit připojení]**, na další straně aktivujte **Doména, Privátní i Veřejný** a jako Název pravidla zadejte např. **SQL Server**.

#### V. Instalace programu Nabídky Plus na další stanici v síti

Pozn.: program na další stanici v síti můžete nainstalovat až ve chvíli, kdy na hlavním počítači již běží komponenta MS SQL Server (včetně síťových protokolů pro přístup z okolních stanic) – viz předchozí postup).

- stáhněte si instalační program aplikace Nabídky Plus ze stránky <u>http://www.lc.cz/nabidkyplus</u> Důležité: verze programu musí být na všech stanicích v síti vždy stejná!
- 2. spusťte instalátor a přes tlačítko [Další] dokončete instalaci (stačí potvrdit veškeré přednastavené hodnoty, není třeba nic měnit)
- 3. pomocí ikony na ploše (kterou automaticky vytvoří instalační program) spusťte program Nabídky Plus

- 4. pokud jde o úplně první spuštění programu na dané stanici, automaticky se zobrazí okno s výběrem připojení k databázi. Pozn.: toto okno lze ale také vyvolat kdykoliv později, stačí v v okně s přihlašovacím jménem a heslem klepnout na tlačítko [Nastavit připojení]
- vyberte možnost [serverová databáze] a do políčka "SQL Server" napište název hlavního počítače (případně jeho statickou IP adresu).
   Pozn.: pokud neznáte název či statickou IP adresu hlavního počítače, obraťte se na svého správce sítě.

V pravé části změňte Autentifikaci na volbu **[Autentifikace SQL serveru]** a vyplňte přihlašovací údaje k účtu, pod kterým se chcete k serveru připojit.

Pozn.: pokud byla instalace SQL Serveru provedena výchozím způsobem, zadejte tyto údaje: Přihlašovací jméno do SQL Serveru: **sa** Heslo do SQL Serveru: **NabPX.7896** 

| 🎾 Připojení k SQL                                                                                                    | ×      |  |  |
|----------------------------------------------------------------------------------------------------|--------|--|--|
| Vyberte způsob připojení k SQL databázi (lokální připojení nebo serverové). Databáze je<br>úložiště, do kterého aplikace ukládá veškerá data.<br>Vyberte vhodnou variantu a pokračujte klepnutím na tlačítko [OK].                                                                                                    |        |  |  |
| Iokální databáze (přístupná pouze pro Windows uživatele "Martin")<br>Data budou uložena na tomto počítači (v lokální SQL databázi), a budou přístupná pouze pro<br>aktuálně přihlášeného uživatele Windows. Tato volba nevyžaduje žádné složité konfigurační úkony -<br>pokud si chcete program pouze vyzkoušet, nebo zatím nepožadujete síťový či víceuživatelský režim<br>práce, doporučujeme zvolit právě tento způsob. |        |  |  |
| serverová databáze                                                                                                    |        |  |  |
| Data budou ulozena na tzv. SQL Serveru (aplikace, ktera spravuje data) a monou byt pristupna<br>síťově, resp. pro další uživatele Windows. Instalaci a konfiguraci SQL Serveru však musíte provést<br>samostatně (vyžadován je Microsoft SQL Server 2012 - může být i v bezplatné edici Express), další<br>informace získáte u svého správce sítě.                                                                         |        |  |  |
| SQL Server SERVER ··· Autentifikace SQL serveru                                                                                                    | $\sim$ |  |  |
| Přihlašovací jméno do SQL Serveru sa                                                                                                    |        |  |  |
| Heslo do SQL Serveru                                                                                                    |        |  |  |
|                                                                                                    |        |  |  |
|                                                                                                    |        |  |  |
|                                                                                                    |        |  |  |
| zobrazit pokročilé nastavení     OK     Storno                                                                                                    |        |  |  |

6. tlačítkem [OK] uložte kartu připojení a zkuste se přihlásit do programu.